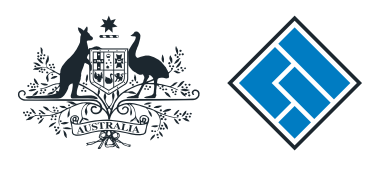

ASIC

User guide

## **Registered Agent Portal**

### How to change company details - change to special purpose status

The screens and data pictured in this guide are examples only. Actual screens can have minor differences in text and layout.

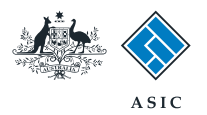

How to change company details change to special purpose status

- You will need to sign in to your online account before you begin.
- Complete this transaction within 28 days of commencement of the company operating as a special purpose company.

The screens and data pictured in this guide are examples only. Actual screens can have minor differences in text and layout.

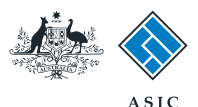

### Start transaction

1. Once logged in, select **Start new form** in the left hand menu.

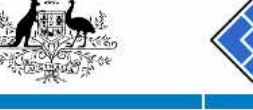

|                                                      |                          | Forms manage<br>Registered ager                 |             |                        |                |
|------------------------------------------------------|--------------------------|-------------------------------------------------|-------------|------------------------|----------------|
| Inbox (11)                                           | Agent CI                 | TZEN JOHN Agent No. 12245                       |             |                        |                |
| Start new form Forms in progress (6) Forms submitted | Contact EX.<br>Email 123 | AMPLE COMPANY PTY LTD ACN 000 000 000<br>845678 |             |                        |                |
| View company details                                 | Inbox                    |                                                 |             |                        |                |
| Charges Reports                                      | Date                     | Form                                            | ACN         | Company Name           |                |
| Transaction Listing                                  | 11/08/2011 16:03         | Transaction Listing Report                      |             | • •                    | (FT) -         |
| Outstanding Debits                                   | 05/06/2011 03:43         | RC05 - Confirmation notice                      | 000 570 114 | TEST COMPANY A PTY LTD |                |
| Profile                                              | 05/06/2011 03:41         | RC05 - Confirmation notice                      | 007 560 581 | TEST COMPANY B PTY LTD |                |
| Change password                                      | 05/06/2011 03:41         | RC05 - Confirmation notice                      | 551 789 872 | TEST COMPANY C PTY LTD |                |
| Update contact details                               | 25/05/2011 18:54         | RC05 - Confirmation notice                      | 551 789 907 | TEST COMPANY D PTY LTD | <u> </u>       |
| user                                                 | 25/05/2011 18:29         | RC05 - Confirmation notice                      | 551 789 970 | TEST COMPANY E PTY LTD | <u>.</u>       |
|                                                      | 23/05/2011 16:25         | RC05 - Confirmation notice                      | 000 405 845 | TEST COMPANY F PTY LTD |                |
| Finish                                               | 03/05/2011 14:06         | RC05 - Change of company name certificate       | 000 570 114 | TEST COMPANY G PTY LTD |                |
| <u>Logon</u>                                         | 30/04/2011 12:37         | RC08 - Charge Certificate                       | 550 585 183 | TEST COMPANY H PTY LTD | <u> </u>       |
| Help                                                 | 30/04/2011 11:43         | RC08 - Charge Certificate                       | 000 687 230 | TEST COMPANY I PTY LTD |                |
| Ask a question<br>How this works                     | 30/04/2011 11:31         | RC05 - Change of company name certificate       | 550 471 219 | TEST COMPANY J PTY LTD |                |
| Technical FAQ                                        | 21/04/2011 18:01         | RC05 - Confirmation notice                      | 551 790 688 | TEST COMPANY K PTY LTD |                |
| Lodgement                                            | 14/04/2011 18:05         | RC05 - Confirmation notice                      | 551 789 907 | TEST COMPANY L PTY LTD |                |
| Responsibilities                                     | 12/04/2011 18:02         | RC05 - Confirmation notice                      | 551 789 907 | TEST COMPANY M PTY LTD |                |
| Dec                                                  | 24/03/2011 11:38         | RC05 - Company Statement                        | 000 687 230 | TEST COMPANY N PTY LTD |                |
| Links<br>Search ASIC<br>Search ABR                   | _ Show all documents     |                                                 |             |                        | Hide Documents |
|                                                      | Viewing Forms in         | the Inbox                                       |             |                        |                |

#### To view the form that has been sent to you, click on the form code.

A print file will then be loaded into a new browser window in Adobe PDF format. You can print the form using the Adobe toolbar. You must have

Adobe reader Version 5 or higher to print this form.

ASIC Home | Privacy Statement | Conditions of use | Feedback Copyright 2003-2014 Australian Securities & Investments Commission

The screens and data pictured in this guide are examples only. Actual screens can have minor differences in text and layout.

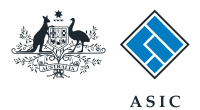

### Select form type

1. From the list of available forms, select 484.

|                        |                      | ASIC                                                                               | Forms manager   |  |  |
|------------------------|----------------------|------------------------------------------------------------------------------------|-----------------|--|--|
| and the second second  |                      | Australian Securities & Investments Commission                                     | Registered agen |  |  |
| Inbox (11)             |                      |                                                                                    |                 |  |  |
|                        | Agent                | CITIZEN JOHN Agent No. 12245                                                       |                 |  |  |
| Start new form         | Contact              | John CITIZEN                                                                       |                 |  |  |
| Forms in progress (6)  | Email                |                                                                                    |                 |  |  |
| Forms submitted        |                      | John Chuzen gekample.com                                                           |                 |  |  |
| View company details   |                      |                                                                                    |                 |  |  |
|                        | Start a nev          | w form                                                                             |                 |  |  |
| Charges Reports        | Form                 | Description                                                                        |                 |  |  |
| Lodgement History      | 484                  | Change to Company Details V2                                                       |                 |  |  |
| Transaction Listing    |                      | Use this form to notify Asic of.                                                   |                 |  |  |
| Outstanding Debits     |                      |                                                                                    |                 |  |  |
| Durfle                 |                      | Change of address     Appoint or cores company official der                        |                 |  |  |
| Profile                |                      | Appoint of cease company uniceriolder     Change of name, officeholders or members |                 |  |  |
| Change password        |                      | Change to members' register                                                        |                 |  |  |
| Update contact details |                      | Change to share structure                                                          |                 |  |  |
| Update ABIN for Auskey |                      | Change of defails - ultimate holding company                                       |                 |  |  |
| user                   |                      | Change to special purpose company status                                           |                 |  |  |
| Finieh                 |                      |                                                                                    |                 |  |  |
| Logoff                 | 205A                 | Notification of resolution - change of company name                                |                 |  |  |
| Cogon                  | _ 361                | Registered Agent ceasing to act                                                    |                 |  |  |
| Help                   | 362                  | Appointment or cessation of registered agent                                       |                 |  |  |
| Ask a question         | 370                  | Resignation of Officeholder V3                                                     |                 |  |  |
| How this works         | <u>410B</u>          | Change of company name reservation                                                 |                 |  |  |
| Technical EAQ          | <u>410F</u>          | Extension of name reservation                                                      |                 |  |  |
| Lodgement              | 485                  | Statement in relation to Company solvency V2                                       |                 |  |  |
| Responsibilities       | 492                  | Request for correction                                                             |                 |  |  |
| User Guides            | <u>5100A</u>         | Registration of a managed investment scheme                                        |                 |  |  |
|                        | 6010                 | Voluntary Deregistration of a Company                                              |                 |  |  |
| Links                  | 902                  | Supplementary Document V4                                                          |                 |  |  |
| Search ASIC            | 902<br>DAC1          | Supplementary Document V5                                                          |                 |  |  |
| Search ABR             | DAG7                 | Company Debt Report                                                                |                 |  |  |
|                        | RA71                 | Request for Company Details                                                        |                 |  |  |
|                        | Einancial Statemente |                                                                                    |                 |  |  |
|                        | Financial            | Posting                                                                            |                 |  |  |
|                        | 200                  | Convert financial statements and reports                                           |                 |  |  |
|                        | 388                  | Amendment of previously lodged financial statements and reports                    |                 |  |  |
|                        | Dreduct D            | inslanura Cistamenta                                                               |                 |  |  |
|                        | Focuet D             | Description                                                                        |                 |  |  |
|                        | FS88                 | Description<br>DDS in use notice                                                   |                 |  |  |
|                        | ES80                 | Notice of change in a DDS                                                          |                 |  |  |
|                        | ES90                 | Notice that a product in a PDS has ceased to be available                          |                 |  |  |
|                        | 1030                 | House that a product in a r bo has ceased to be available                          |                 |  |  |
|                        |                      |                                                                                    |                 |  |  |
|                        |                      |                                                                                    |                 |  |  |
|                        |                      | ASIL: HOMO   HEWSEN STREEMENT   L'ODOUTIONS OT LISO   HOOODS                       |                 |  |  |

ASIC Home | Privacy Statement | Conditions of use | Feedback Copyright 2003-2014 Australian Securities & Investments Commission

The screens and data pictured in this guide are examples only. Actual screens can have minor differences in text and layout.

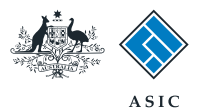

### Enter ACN/ABN

- 1. Enter the **ACN/ABN.**
- 2. Select **Next** to continue.

| A A A A A A A A A A A A A A A A A A A                                                                                                    | A SIC<br>Australian Securities & Investments Commission                                                                                                    | Forms Manager<br>Registered Agents |
|----------------------------------------------------------------------------------------------------|----------------------------------------------------------------------------------------------------|------------------------------------|
| Form 484 Company Form setup                                                                                                    | Agent:         CITIZEN, JOHN Agent No. 12345           Reference:         12345678                                                                                                    |                                    |
| Submit  Print form View company details  Finish form later Home - Forms Manager Log.off  Help Ask a question How this works Technical FAQ  Links Search ASIC Search ABR | Company selection Form 484         Enter the ACN or ABN of the company.         ACN/ABN         1         ASIC Home   Privacy Statement   Conditions of use   Feedback         Copyright 2003-2014 Australian Securities & Investments Commission. | 2 Next                             |

The screens and data pictured in this guide are examples only. Actual screens can have minor differences in text and layout.

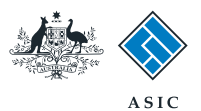

### Confirm company selection

- 1. Review the **company details.**
- 2. Select **Yes** to confirm.
- 3. Select **Next** to continue.

|                                                                                                 | A SIC<br>Australian Securities & Investments Commission                                                                                               | Forms Manager<br>Registered Agents |
|-------------------------------------------------------------------------------------------------|----------------------------------------------------------------------------------------------------|------------------------------------|
| Form 484<br>→ Form setup<br>→ Submit                                                            | Agent:         CITIZEN, JOHN Agent No. 12345           Company:         EXAMPLE COMPANY PTY LTD ACN 000 000 000           Reference:         12345678 |                                    |
| Print form<br>View company details<br>Finish form later<br>Home - Forms Manager<br>Log off      | Company confirmation Form 484<br>EXAMPLE COMPANY PTY LTD<br>ACN 000 000 000<br>Is this the correct company?                                           |                                    |
| Help<br>Ask a question<br>How this works<br>Technical FAQ<br>Links<br>Search ASIC<br>Search ABR | ASIC Home   Privacy Statement   Conditions of use   Feedback<br>Copyright 2003-2014 Australian Securities & Investments Commission.                   | <u>3 Next</u>                      |

The screens and data pictured in this guide are examples only. Actual screens can have minor differences in text and layout.

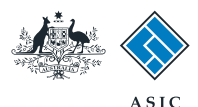

## Select change to be notified

- 1. Select Change to special purpose company status.
- 2. Select **Next** to continue.

| DOWN CONTRACT        |                                                                                                    |                                                                                                    |
|----------------------|----------------------------------------------------------------------------------------------------|----------------------------------------------------------------------------------------------------|
| AND TONOT STATE      | Aus                                                                                                    | tralian Securities & Investments Commission Registered                                                                                                    |
| Form 484             |                                                                                                    |                                                                                                    |
| Form setup           | Agent:                                                                                                    | CITIZEN, JOHN Agent No. 12345                                                                                                    |
| → Submit             | Reference:                                                                                                    | 000 000 000                                                                                                    |
| Print form           | Changes to be not                                                                                                    | ified:                                                                                                    |
| view company details |                                                                                                    | Change of address                                                                                                    |
| Finish form later    |                                                                                                    | Appoint or Cease officeholder                                                                                                    |
| Home - Forms Manager |                                                                                                    | Change of name for officeholders or members                                                                                                    |
| Log off              |                                                                                                    | Change to share structure                                                                                                    |
|                      |                                                                                                    | Change to members' register                                                                                                    |
| Help                 |                                                                                                    | Change of ultimate holding company details                                                                                                    |
| Ask a question       |                                                                                                    | Change to special purpose company status                                                                                                    |
| Technical FAQ        | Please note the fo                                                                                                    | ollowing information applicable to preparing and lodging this form                                                                                                    |
|                      | There are some ex                                                                                                    | ba 26 days from the date of change.<br>cceptions for the member's details for proprietary companies (see below)                                                                                                    |
|                      |                                                                                                    |                                                                                                    |
| Search ASI           |                                                                                                    |                                                                                                    |
| Search ABR           | • you notify a<br>• you do not b                                                                                                    | es will apply if:<br>change to company details outside of the Lodgement Period<br>rring your company details up to date within 28 days of the date of issue of the annual company statement.                                                                                                    |
| Search ABR           | Late fees Late fee<br>• you notify a<br>• you do not b<br>Late fees:<br>Standard late fees<br>Generally a form is<br>Act 2001.<br>Members details<br>It is the responsibil<br>Special cases (for                                                                                         | es will apply if:<br>change to company details outside of the Lodgement Period<br>ring your company details up to date within 28 days of the date of issue of the annual company statement.<br>apply<br>s not considered lodged until it is received and accepted by ASIC as being in compliance with s1274(8) of the Corporation<br>Proprietary companies must notify ASIC of changes to the register of members in most cases within 28 days of the chan<br>ity of the company to satisfy itself of the correct notification period.<br>proprietary companies) and their lodging periods:                                                                                                    |
| Search ABR           | Late fees Late fee<br>you notify a<br>you do not b<br>Late fees:<br>Standard late fees<br>Generally a form is<br>Act 2001.<br>Members details<br>It is the responsibil<br>Special cases (for<br>Company division or co<br>Company responsibilies)                                        | es will apply if:<br>change to company details outside of the Lodgement Period<br>pring your company details up to date within 28 days of the date of issue of the annual company statement.<br>apply<br>a not considered lodged until it is received and accepted by ASIC as being in compliance with s1274(8) of the Corporation<br>Proprietary companies must notify ASIC of changes to the register of members in most cases within 28 days of the chan<br>lity of the company to satisfy itself of the correct notification period.<br>proprietary companies) and their lodging periods:<br>s a correction of the register - notify ASIC as soon as possible.<br>vides shares into classes, or converts shares of a class into shares of another class - notify ASIC within 14 days after the<br>onversion.<br>duces its share capital - notify ASIC within 14 days after the resolution to reduce the share capital is passed.                                                                                                    |
| Search ABR           | Late fees Late fee<br>you notify a<br>you do not b<br>Late fees:<br>Standard late fees<br>Generally a form is<br>Act 2001.<br>Members details<br>It is the responsibil<br>Special cases (for<br>Company dis<br>division or co<br>Company re<br>As from 1 July 2000<br>the Simpler Regula | es will apply if:<br>change to company details outside of the Lodgement Period<br>pring your company details up to date within 28 days of the date of issue of the annual company statement.<br>apply<br>a not considered lodged until it is received and accepted by ASIC as being in compliance with s1274(8) of the Corporation<br>Proprietary companies must notify ASIC of changes to the register of members in most cases within 28 days of the chan<br>ity of the correct notification period.<br>proprietary companies) and their lodging periods:<br>s a correction of the register - notify ASIC as soon as possible.<br>vides shares into classes, or converts shares of a class into shares of another class - notify ASIC within 14 days after the<br>nonversion.<br>duces its share capital - notify ASIC within 14 days after the resolution to reduce the share capital is passed.<br>7, members information for public companies will not be recorded and provided by ASIC. This is due to the implementatic<br>atory System Bill Package Corporations Amendment Regulations 2007 (No.5) |

The screens and data pictured in this guide are examples only. Actual screens can have minor differences in text and layout.

 $\ensuremath{\mathbb O}$  Australian Securities and Investments Commission October 2014

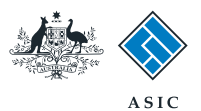

## Changing company status

- 1. Enter the date of change.
- 2. Select the **status type.**
- 3. Select **Next** to continue.

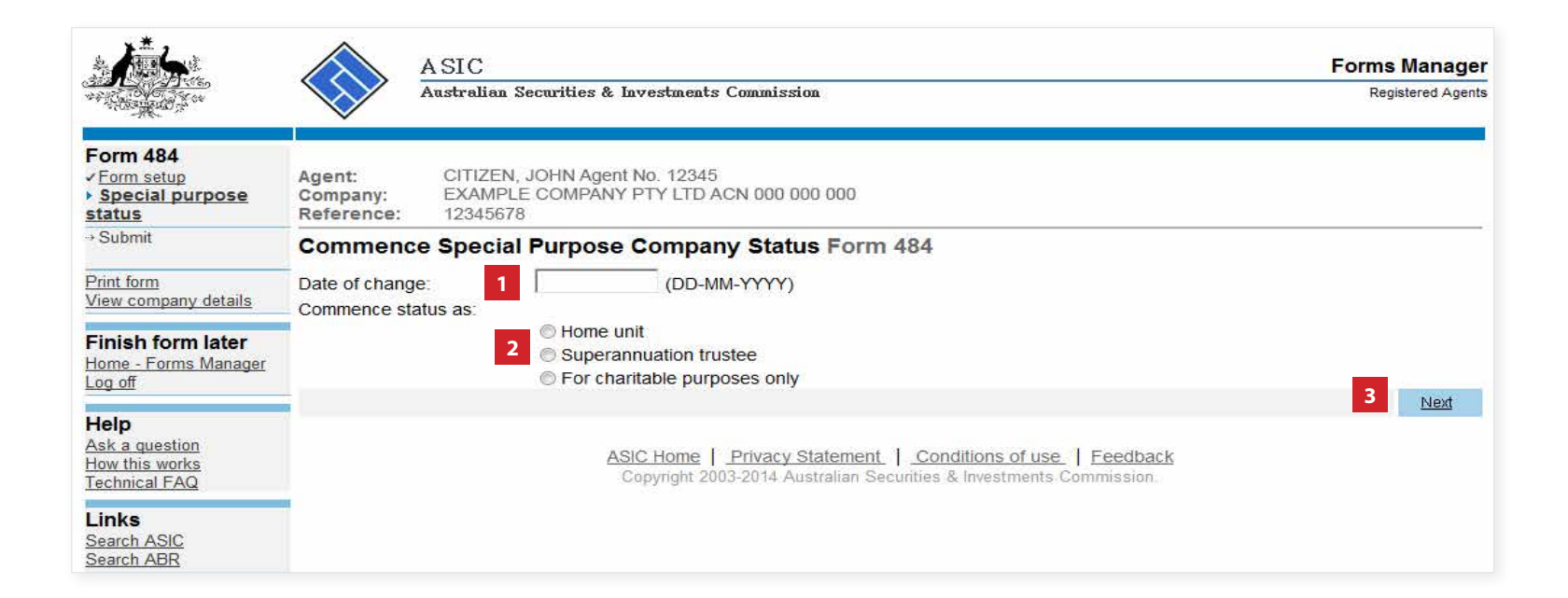

The screens and data pictured in this guide are examples only. Actual screens can have minor differences in text and layout.

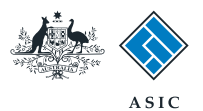

Forms Manager

### Declaration

Depending on which status you applied, an explanatory screen displays including the section of the Corporations Act 2011 under which your special purpose applies. Please read this information carefully.

1. Confirm the company complies with the declaration by selecting **Yes**.

#### 2. Select **Next** to continue.

| . <b>*</b> ,      |     |
|-------------------|-----|
|                   |     |
| Children Children |     |
| San and a second  | N N |

ASIC

| AND THE PARTY OF                                                         | $\checkmark$                     | Australian Securities & Investments Commission                                                                                                    | Registered Agents |
|--------------------------------------------------------------------------|----------------------------------|----------------------------------------------------------------------------------------------------|-------------------|
| Form 484<br>< Form setup<br>< Special purpose status<br>< Superannuation | Agent:<br>Company:<br>Reference: | CITIZEN, JOHN Agent No. 12345<br>EXAMPLE COMPANY PTY LTD ACN 000 000 000<br>12345678                                                                                                    |                   |
| → Submit                                                                 | Superann                         | uation trustee company - commence special purpose status Form 484                                                                                                    |                   |
| <u>Print form</u><br><u>View company details</u>                         | Declaration<br>The following     | 1 - Superannuation purposes only<br>declaration is made to support that this company is a special purpose company as defined in paragraph (e) of th<br>ose company in Regulation 3 of the Corporations (Review Fees) Regulations 2003. | he definition of  |
| Finish form later<br>Home - Forms Manager<br>Log off                     | (i) The consti                   | itution of this company prohibits distribution of the company's income or property to its members; and                                                                                                    | a 10 of the       |
| Help<br>Ask a question<br>How this works                                 | Superannuati                     | ion Industry (Supervision) Act 1993.                                                                                                    | 1 19 01 110       |
| Technical FAQ                                                            | The company                      | / complies with the terms of the declaration                                                                                                    |                   |
| Links<br>Search ASIC<br>Search ABR                                       |                                  | 1 Ves Vo                                                                                                    | 2 Next            |
|                                                                          | -                                | ASIC Home   Privacy Statement   Conditions of use   Feedback                                                                                                    |                   |

Copyright 2003-2014 Australian Securities & Investments Commission.

The screens and data pictured in this guide are examples only. Actual screens can have minor differences in text and layout.

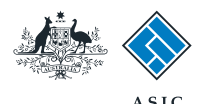

## Make the declaration

- 1. Select the company's **authorising officeholder** from the drop-down list.
- 2. Select **Yes** to complete the declaration when you are satisfied the document is being lodged within the terms and conditions of ASIC's Electronic Lodgement Protocol.
- 3. Select **Submit** to lodge the form with ASIC.

| A CONTRACTOR OF CONTRACTOR                                               | ASIC FORMS Ma<br>Australian Securities & Investments Commission Registere                                                                                                    | d Agent     |
|--------------------------------------------------------------------------|----------------------------------------------------------------------------------------------------|-------------|
| Form 484<br>< Form setup<br>< Special purpose status<br>< Superannuation | Agent:         CITIZEN, JOHN Agent No. 12345           Company:         EXAMPLE COMPANY PTY LTD ACN 000 000 000           Reference:         12345678                                                                                                    |             |
| Submit                                                                   | You have now prepared your form. You can review the contents of your form by using the menu or by printing the form.                                                                                                    |             |
| Print form<br>View company details                                       | You must submit the form to ASIC to have it lodged.                                                                                                    |             |
| Finish form later<br>Home - Forms Manager<br>Log off                     | Submit Now When you submit this form it will be checked for discrepancies.                                                                                                    |             |
| Help<br>Ask a question<br>How this works<br>Technical FAQ                | If any discrepancies are found, you will be provided with a list describing the discrepancies. You will need to correct and result the form. The form will continue to appear on your "Form in progress" tray.                                                                                                    | omit        |
| Links<br>Search ASIC<br>Search ABR                                       | Authorising officeholder<br>Before submitting your form, please specify the officeholder who is authorising the lodgement of this form.                                                                                                    |             |
|                                                                          | Authorising officeholder :<br>DIRECTOR, ONE (Director)                                                                                                    |             |
|                                                                          | Declaration                                                                                                    |             |
|                                                                          | I declare that this form is submitted under the terms and conditions of the ASIC Electronic Lodgement Protocol.                                                                                                    |             |
|                                                                          |                                                                                                    | bmit        |
|                                                                          | Submit Later                                                                                                    |             |
|                                                                          | Until you submit the form, it will remain in your "Forms in progress" tray and you can resume it at any time. You may choose to simply validate the form and check the fees payable now, and then submit the form at a later stage. You can print the form at a time from the 'Print form' link in the menu bar. You can still amend the form up until it is submitted and print a fresh copy at any | ny<br>time. |

#### Notes:

- The lodgement process is not instantaneous it may take some time to transmit and validate.
- If the form validates and is accepted by ASIC, it will appear in Forms Submitted.
- If the form does not validate, it will appear in the **Forms in Progress.** You must select the form to display the validation errors, in order to correct it.

The screens and data pictured in this guide are examples only. Actual screens can have minor differences in text and layout.

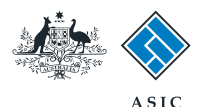

# Confirmation of form submission

This screen confirms your document was submitted to ASIC.

1. Select **Next** to continue.

#### Note:

Occasionally, the system may present an additional form submission screen at this point. If this is the case, continue to select **Next** to finalise this transaction.

|                                                           |                    | SIC                                                                                                    | Forms Manager     |
|-----------------------------------------------------------|--------------------|----------------------------------------------------------------------------------------------------|-------------------|
| and the second second                                     |                    | ustralian Securities & Investments Commission                                                                                  | Registered Agents |
| Form 484<br>▶ <u>Confirmation</u>                         | Agent:<br>Company: | CITIZEN, JOHN Agent No. 12345<br>EXAMPLE COMPANY PTY LTD ACN 000 000 000                                                       | d.                |
| Print form                                                | Reference:         | 12345678                                                                                                    |                   |
| Finish form later<br>Home - Forms Manager<br>Log off      | Your document      | t was submitted for validation to ASIC on 22/05/2014 at 15:47:05.                                                              |                   |
| Help<br>Ask a question<br>How this works<br>Technical FAQ |                    |                                                                                                    | 1 Next            |
| Links<br><u>Search ASIC</u><br>Search ABR                 |                    | ASIC Home   Privacy Statement   Conditions of use   Feedback<br>Copyright 2003 Australian Securities & Investments Commission. |                   |

The screens and data pictured in this guide are examples only. Actual screens can have minor differences in text and layout.